Q:小テストや課題の評点を学生から見えないようにしたい。

A:管理メニュー内「評定表セットアップ」の設定を非表示にすることで、学生に見せた くない評点を非表示にすることができます。(課題と小テストでは設定方法が異なります。)

≪課題の場合≫

1 対象のコース管理メニューの「評定表セットアップ」を選択する。

| 授業支援システム(AIDLE-K)                                                            | 日本語 (ja) -<br>トロツン 3 | 説明会用 kt064_テストユーザ064 |
|------------------------------------------------------------------------------|----------------------|----------------------|
| 管理 □ 3<br>▼ コース管理                                                            | トピッ <b>ク</b> 4       |                      |
| ☆ コース完了<br>> ユーザ<br>マフィルタ<br>> レポート                                          | トピッ <b>ク</b> 5       |                      |
| - <sup>建築</sup><br>幸 評定表セットアップ<br>▶ 八ッジ<br>♪ バックアップ                          | トピッ <b>ク</b> 6       |                      |
| <ul> <li>▲ リストア</li> <li>▲ インポート</li> <li>● リセット</li> <li>▶ 問題バンク</li> </ul> | トピッ <b>ク</b> 7       |                      |
| ▲ コンピテンシー                                                                    | トピッ <b>ク</b> 8       |                      |
|                                                                              | トピックロ                |                      |

2 コース内における評定が行われるコンテンツの一覧が表示されます。

| 授業支援システム(Al                                                                         | IDLE-K)                | 日本語 (ja) <del>~</del>                                    | 説明        | H会用 kt064_テストユーザ064 🔍 ▼ |
|-------------------------------------------------------------------------------------|------------------------|----------------------------------------------------------|-----------|-------------------------|
|                                                                                     | . 迎定,                  | ・証完主ヤットマップ                                               |           |                         |
|                                                                                     |                        | ・ 町 <b>仁 衣 仁 ツ ト プ ツ ノ</b><br>OP ▶ 評定管理 ▶ 設定 ▶ 評定表セットアップ |           |                         |
| ナビゲーション                                                                             | =3                     | 評定表セットアップ                                                |           |                         |
| Home<br><i>ダッシュ</i> ボード                                                             |                        | 評定表セットアップ                                                |           |                         |
| <ul> <li>▶ サイトページ</li> <li>▼ 現在のコース</li> <li>▼ OOO学講義_TOP</li> <li>▶ 参加者</li> </ul> | 名称                     | 満点                                                       | 操作        |                         |
|                                                                                     |                        | ■ 000学講義                                                 |           | 編集-                     |
| ▶ バッジ<br>▶ 一般                                                                       |                        | ☆ 🝶 レポート課題                                               | 100.00    | 編集▼                     |
| ▶ トピック1                                                                             |                        | 🗞 📝 小テスト                                                 | 10.00     | 編集-                     |
| ▶ トピック2 ▶ トピック3 ▶ トピック4                                                             | 求 コース合計<br>評点の単純加重平均値。 | 100.00                                                   | 編集▼       |                         |
| <ul> <li>トピック5</li> <li>トピック6</li> </ul>                                            |                        | 変更を保存する                                                  |           |                         |
| <ul> <li>▶ トピック7</li> <li>▶ トピック8</li> </ul>                                        |                        |                                                          | カテゴリを追加する |                         |

3 非表示にしたい項目の「編集」→「非表示」を選択する。

| Z未又仮システム(AIDLE-K) □ <sup>本語(B)</sup> ▼          |         |                                    | 説明会用 Kt064_テストユーザ064 |                     |
|-------------------------------------------------|---------|------------------------------------|----------------------|---------------------|
| 000学講義                                          | : 設定    | : 評定表ヤットアップ                        |                      |                     |
| Home ▶ 操作説明会 ▶ 〇                                | 00学講義_T | OP ▶ 評定管理 ▶ 設定 ▶ <b>評定表</b> セットアップ |                      |                     |
| ナビゲーション                                         | - 4     | 評定表セットアップ                          |                      |                     |
| Home<br>■ ダッシュボード<br>▶ サイトページ                   |         | 評定表セットアップ                          |                      |                     |
| ▼ 現在のコース                                        |         | 名称                                 | 满点                   | 操作                  |
| <ul> <li>▼ OOO学講義_TOP</li> <li>▶ 参加者</li> </ul> |         | ▶ 000学講義                           | -                    | 編集~                 |
| ▶ バッジ<br>▶                                      |         | 💊 🧶 レポート課題                         | 100.00               | 編集▼                 |
| ▶ 100<br>▶ トピック1                                |         | 🗞 📈 小テスト                           | 10.00                | <ul> <li></li></ul> |
| ▶ トピック2 ▶ トピック3 ▶ トピック4                         |         | 京コース合計 アカの単純加重平均価。                 | 100.00               | ◎ 非表示               |
| <ul> <li>▶ トピック5</li> <li>▶ トピック6</li> </ul>    |         | 変更を保存する                            |                      |                     |
| ▶ トピック7<br>▶ トピック8                              |         |                                    | カテゴリを追加する            |                     |

4 選択した項目がグレーになり、非表示になります。

| 授業支援システム(AIDLE-K)                                                                                                    | 日本語 (ja) <del>~</del>                           | 説明会用 k                 | 1064_テストユーザ064 🔍 🍷 |
|----------------------------------------------------------------------------------------------------|-------------------------------------------------|------------------------|--------------------|
| Home ▶ 操作説明会 ▶ ○○○学講義_1                                                                                                    | FOP ▶ 評定管理 ▶ 設定 ▶ 評定表セットアップ                     |                        |                    |
| ナビゲーション □□<br>Home<br>■ ダッシュポード<br>▶ サイトページ                                                                                                    | Preaded by Pryゴ Preaded by Pryゴ Preaded by Pryゴ |                        |                    |
| ▼ 現在のコース                                                                                                    | 名称                                              | 満点                     | 操作                 |
| ▼ OOO学講義_TOP 参加者                                                                                                    | ■ 000学講義                                        |                        | 編集▼                |
| <ul> <li>▶ パッジ</li> <li>▶ 一般</li> <li>▶ 一般</li> <li>▶ ピック1</li> <li>▶ トビック2</li> <li>▶ トビック3</li> <li>▶ トビック4</li> <li>▶ トビック5</li> <li>▶ トビック5</li> <li>▶ トビック7</li> <li>▶ トビック7</li> <li>▶ トビック9</li> <li>▶ トビック9</li> <li>▶ トビック90</li> <li>▶ トビック90</li> <li>▶ トビック10</li> <li>▶ マイコース</li> </ul> | 💊 🍮 レポート課題                                      | 100.00                 | 福集▼                |
|                                                                                                    | 🗞 📝 小テスト                                        | 10.00                  | 編集▼                |
|                                                                                                    | え コース合計<br>評点の単純加重平均値                           | 100.00                 | 福集-                |
|                                                                                                    | 変更を保存する                                         | カテゴリを追加する<br>評定項目を追加する |                    |

- ※ 課題の評定を非表示にした場合、学生の課題提出画面の「フィードバック」も非表示 となるため、フィードバックコメントを入力しても非表示になり、入力しても学生から は見えなくなります。
- ≪小テストの場合≫
- 1 設定項目「レビューオプション」内の項目「得点」のチェックを外す。

| 授業支援システム (AIDLE-K)                                                           | 日本語 (ja) -                                                             |                                                                                   | 説明会                                                                               | 開 kt064_テストユーザ064 🔍 💌                                                             |
|------------------------------------------------------------------------------|------------------------------------------------------------------------|-----------------------------------------------------------------------------------|-----------------------------------------------------------------------------------|-----------------------------------------------------------------------------------|
| + &・<br>▼ 小テスト管理<br>= 設定を編集する<br>= グループオーバーライド<br>= ユーザオーバーライド<br>= ユー た死性する | ▶ 問題の挙動<br>▼レビューオプション (                                                | D                                                                                 |                                                                                   |                                                                                   |
| ☆ 小テストを編集する<br>▶ 受験結果<br>■ ローカルに割り当てられるロー<br>ル                               | <b>学生の受験最中</b><br>図 受験 ⑦                                               | <b>学生の受験直後 (2分間)</b>                                                              | 学生の受験後、小テストがク<br>ローズされるまで<br>☑ 受験                                                 | 小テストのクローズ後 (受験可<br>能期限が設定されており、その<br>☑限を擬ぎた後)                                     |
| <ul> <li>パーミッション</li> <li>パーミッションをチェックする</li> <li>フィルタ</li> </ul>            | <ul> <li>□ 答えの正誤 ⑦</li> <li>□ 得点 ⑦</li> </ul>                          | <ul> <li>✓ 答えの正誤</li> <li>□ 得点</li> </ul>                                         | <ul> <li>✓ 答えの正誤</li> <li>□ 得点</li> </ul>                                         | <ul> <li>✓ 答えの正誤</li> <li>□ 得点</li> </ul>                                         |
| <ul> <li>ログ</li> <li>バックアップ</li> <li>リストア</li> <li>問題パンク</li> </ul>          | <ul> <li>特定フィードバック ⑦</li> <li>全般に対するフィードバック ⑦</li> <li>正解 の</li> </ul> | <ul> <li>✓ 特定フィードバック</li> <li>✓ 全般に対するフィードバック</li> <li>ク</li> <li>✓ 正編</li> </ul> | <ul> <li>✓ 特定フィードバック</li> <li>✓ 全般に対するフィードバック</li> <li>ク</li> <li>✓ 正報</li> </ul> | <ul> <li>✓ 特定フィードバック</li> <li>✓ 全般に対するフィードバック</li> <li>ク</li> <li>✓ 正解</li> </ul> |
| ▶ コース管理<br>▶ ロールを切り替える                                                       | <ul> <li>全体フィードバック ②</li> <li>アピアランフ</li> </ul>                        | <ul> <li>☑ 全体フィードバック</li> </ul>                                                   | <ul> <li>シボ</li> <li>全体フィードバック</li> </ul>                                         | ☑ 全体フィードバック                                                                       |
| ブロックを追加する<br>追加                                                              | ▶ 受験に関する特別制限                                                           |                                                                                   |                                                                                   |                                                                                   |